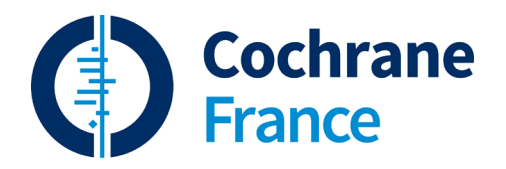

# Manuel d'utilisation PHRASE

Des données probantes. Des décisions éclairées. Une meilleure santé.

# Table des matières

| 1. | Accepter le résumé                            | 3  |
|----|-----------------------------------------------|----|
| 2. | Utiliser l'éditeur web                        | 4  |
|    | Section d'édition principale                  | 4  |
|    | Section de prévualisation                     | 10 |
|    | Section des volets                            | 11 |
| 3. | Utiliser le glossaire                         | 16 |
|    | Ajouter un terme du glossaire à la traduction | 16 |
| 4. | Mettre en forme le texte                      | 16 |
|    | Modifier les balises                          | 16 |
| 5. | Assurance qualité                             | 17 |
| 6. | Valider et envoyer la traduction              | 20 |
|    |                                               |    |

# Phrase

Dans le but de produire et publier un grand volume de traductions d'une manière efficace, le flux de traduction des résumés Cochrane est géré via la plateforme Phrase (anciennement Memsource). Cette interface de « traduction assistée par ordinateur » (TAO) ou en anglais « computer-assisted translation » (CAT) intègre des ressources pour la traduction et facilite le travail collaboratif. Phrase est connecté à l'infrastructure de production et de publication des revues Cochrane pour que Cochrane puisse envoyer les revues à Phrase pour être traduites et ensuite les traductions finies aux sites web (cochranelibrary.com et cochrane.org) d'une manière automatique.

Ce système de gestion de traduction tiers est mis gratuitement à la disposition des traducteurs. Les traducteurs bénévoles sont tenus d'utiliser Phrase et d'accepter les <u>conditions de traduction</u>. Le responsable de traduction de et quelques membres de l'équipe de Cochrane France travaillent en tant qu'éditeurs et révisent le travail avant qu'il ne soit publié.

# 1. Accepter le résumé

Tout d'abord allez sur le site <u>https://eu.phrase.com/idm-ui/signin/sso?uniqueId=cochrane</u> pour vous connecter. Pour cela, l' "identifiant global unique" à indiquer est "cochrane", puis cliquez sur "continuer à vous connecter". Utilisez vos identifiants Cochrane. Vous arriverez alors sur la page d'accueil de Phrase : il faut cliquer sur "Phrase TMS" pour accéder à la vraie page d'accueil.

Allez dans « Jobs » (en haut à gauche). Pour commencer à travailler sur un résumé, il faut tout d'abord cocher la case du résumé qui vous a été attribué et cliquer sur Accept.

| D Phrase                                   | ≡< | Jobs                 |                 |           |          |                      |        |        |              |
|--------------------------------------------|----|----------------------|-----------------|-----------|----------|----------------------|--------|--------|--------------|
| <ul> <li>Projects</li> <li>Jobs</li> </ul> |    | All V Accept D       | ecline Complete |           |          |                      |        |        |              |
| Settings                                   |    | Name                 | Status Due date | Wordcount | Progress | Project # Project    | Source | Target | Created -    |
| 4 Recents                                  | ^  | CD001054.pub3.fr.xml | Emailed         | 1384      | 0%       | 429 CD001054.pub3 FR | en     | fr     | Mar 23 13:13 |
| CD001054.pub3.fr.xml                       |    |                      |                 |           |          |                      |        |        |              |

Cela vous permettra d'accéder au résumé. Cela envoie également une notification au / à la responsable traduction qui vous a assigné la tâche.

> Ensuite, cliquez sur le nom du fichier pour ouvrir l'éditeur web et commencer la traduction.

| Phrase =                                                        | Jobs                                                                                                    |
|-----------------------------------------------------------------|----------------------------------------------------------------------------------------------------|
| <ul> <li>Projects</li> <li>Jobs</li> </ul>                      | All V Accept Decline Complete                                                                                                    |
| Settings                                                        | □ Name Status Due date Wordcount Progress Project # Project Source Target Created ▼                                                                  |
| <ul> <li>⊙ Recents ^</li> <li>☐ CD001054.pub3.fr.xml</li> </ul> | CD001054.pub3.fr.xml         Accepted         1384         0%         429         CD001054.pub3 FR         en         fr         Mar 23         13:1 |

N.B. Avant de commencer la traduction du texte, il est préférable de lire le résumé en anglais pour ne pas être influencé par la traduction proposée par la machine.

Vous pouvez chercher le résumé dans la <u>Cochrane Library</u>. Dans la barre de recherche sélectionnez DOI et ensuite tapez le CDnumber.

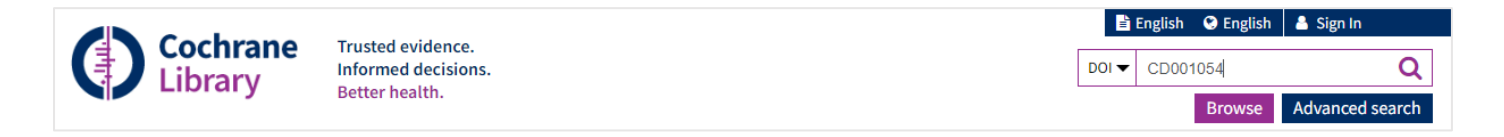

# 2. Utiliser l'éditeur web

L'éditeur web de Phrase est divisé en trois sections différentes : la section d'édition principale, la section de prévisualisation et la section des volets.

Section d'édition principale

Cette section contient la barre de menu en haut, la barre d'outils d'accès rapide, la barre de filtres, le document bilingue et la barre d'état. Dans la fenêtre d'édition vous trouverez à gauche le texte source et à droite le texte cible.

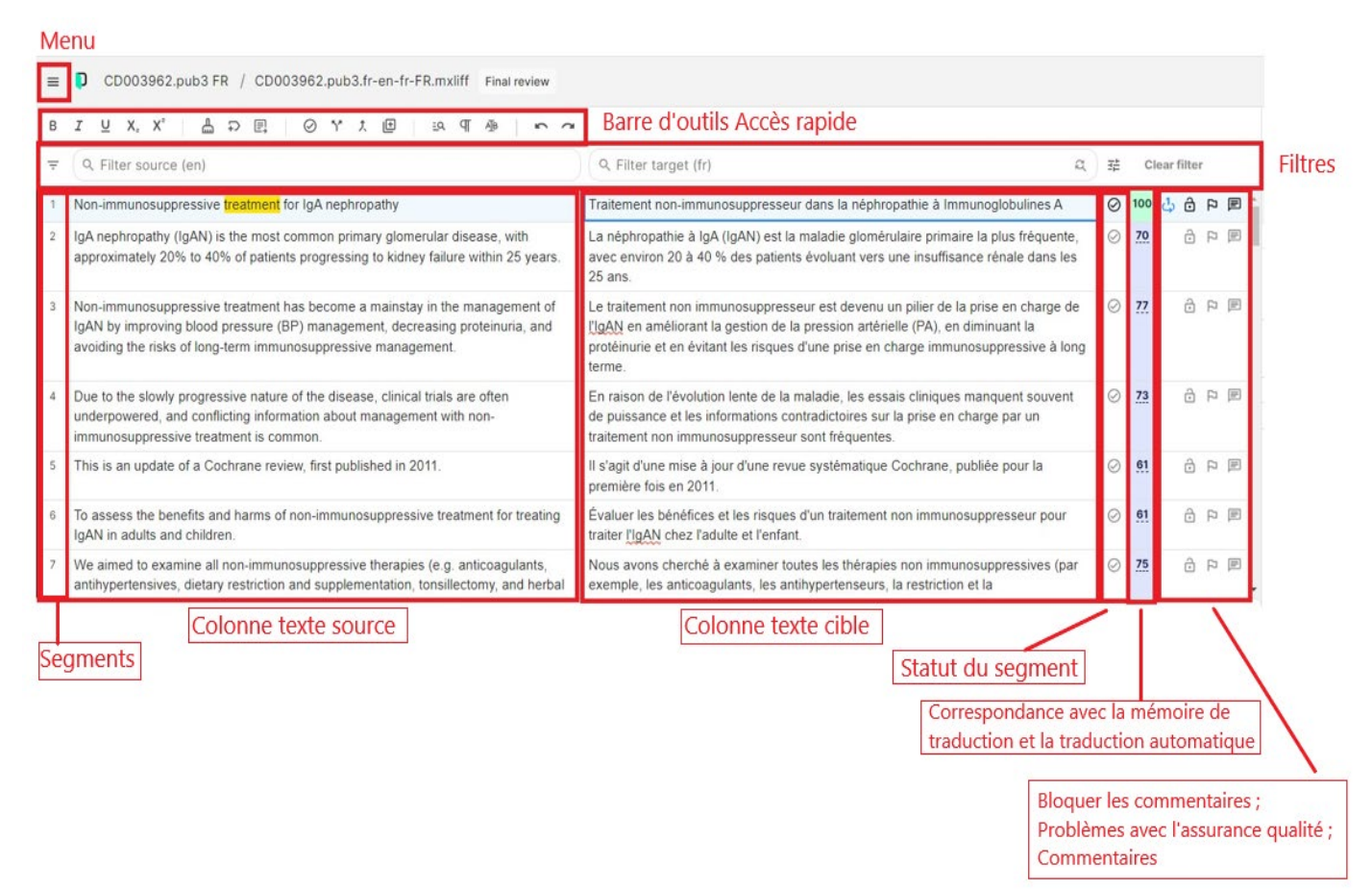

### Fenêtre d'édition

La colonne du texte cible est préremplie par la traduction automatique et par d'éventuelles correspondances intégrales retrouvées dans la mémoire de traduction. Le logiciel divise tout le texte par segments. Cela permet d'améliorer la récupération de textes déjà traduits à partir d'une mémoire de traduction.

- Pour modifier la traduction, cliquez sur chaque segment de la colonne du texte cible et tapez vos modifications.
- Confirmez les segments au fur et à mesure de l'avancement de la traduction dans la colonne du statut du segment : cliquez sur O situé à droite de chaque segment pour transformer O en et ainsi valider le segment.
- La colonne suivante traduction.
  The colonne suivante traduction.
- Les fonctionnalités des deux colonnes suivantes ne sont pas activées. La colonne avec le cadenas montre si le segment a été bloqué et la colonne avec le drapeau sert à signaler une erreur lorsqu'on évalue la qualité du texte.

La dernière colonne montre s'il y a des commentaires dans le segment. Le symbole est en gris lorsqu'il n'y a pas de commentaires et en bleu
 lorsqu'il y a des commentaires. Un commentaire résolu est marqué avec une croix verte

### Mode Sombre

Si vous souhaitez mettre l'éditeur en mode sombre, veuillez suivre les étapes ci-dessous.

Allez dans le Menu en haut à gauche. Cliquez ensuite sur Préférences

| ≡ <b>〕</b> CD013637.p  | ub2 ES / | CD013637.pub2.es-en-es-T.mxliff Translation                          |                      |   |   |           |
|------------------------|----------|----------------------------------------------------------------------|----------------------|---|---|-----------|
| Document               | +        | . ⊘ Y t ⊞ ⊨s ¶ A <b>⊳ ~</b>                                          |                      |   |   |           |
| Edit                   | +        |                                                                      | Q Filter target (es) | a | 뉁 | Clear all |
| Tools                  | Þ        | femoral access for below the knee angioplasty                        |                      |   | 0 | - ê P 🖻 ^ |
| Format                 | Þ        | ry disease (PAD) in the general population is about 12% to 14%       |                      |   | 0 | ■ 여 습 -   |
| Preferences            |          | eople in 2000 to 202 million people in 2010.                         |                      |   | 0 | - ôpe     |
| Help                   | Þ        | ith PAD are based in low- or middle-income countries.                |                      |   | 0 | ■ 여 습 -   |
| 5 GHUCAI III IN ISCHAR |          | cours in 1% to 2% of people with intermittent claudication over five |                      |   | 0 | - û p ₪   |

Cliquez ensuite sur Appearance et dans la section Theme choisissez Dark

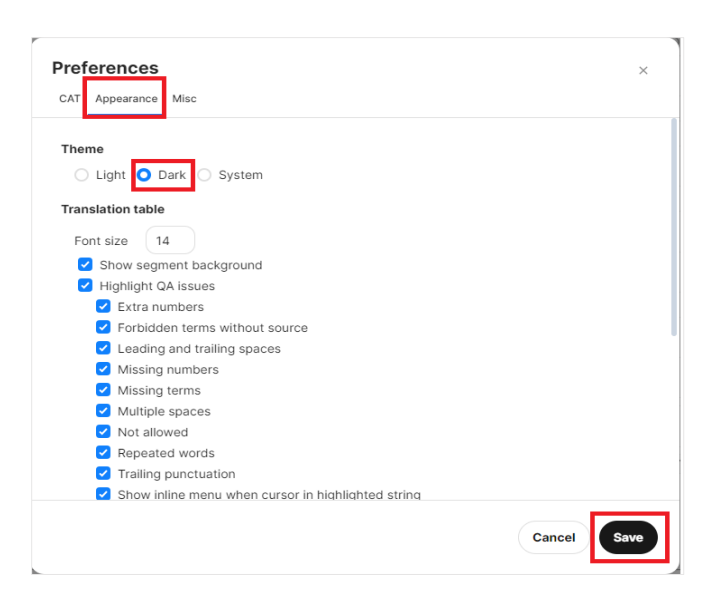

Veuillez noter que seul l'éditeur peut être mis en mode sombre et non l'ensemble de l'interface de Phrase.

| =  | CD007859.pub5 FR / CD007859.pub5.fr-en-fr-FR.mxliff Final review                                                                                                    |                                                                                                    |      |           |     |          | New ~                             | • TM • TB • MT                                 | 0 0        | AM         |  |  |  |  |  |  |  |  |                                                                  |                                                         |  |  |
|----|----------------------------------------------------------------------------------------------------|----------------------------------------------------------------------------------------------------|------|-----------|-----|----------|-----------------------------------|------------------------------------------------|------------|------------|--|--|--|--|--|--|--|--|------------------------------------------------------------------|---------------------------------------------------------|--|--|
| в  |                                                                                                    |                                                                                                    |      |           |     |          | САТ                               |                                                |            | 0          |  |  |  |  |  |  |  |  |                                                                  |                                                         |  |  |
| Ŧ  |                                                                                                    |                                                                                                    |      |           |     |          |                                   |                                                |            |            |  |  |  |  |  |  |  |  | 1 Initial arch wires used in<br>orthodontic treatment with fixed | 101 Les arcs initiaux utilisés<br>cadre d'un traitement |  |  |
| 1  | Initial arch wires used in orthodontic treatment with fixed appliances                                                                                                    | Les arcs initiaux utilisés dans le cadre d'un traitement orthodontique à l'aide<br>d'appareils fixes                                                                                                    | 0    | 59        | 9   |          | appliances                        | orthodontique à<br>d'appareils fixes           | raide<br>; | <u>-</u> q |  |  |  |  |  |  |  |  |                                                                  |                                                         |  |  |
| 2  | Initial arch wires are the first arch wires inserted into fixed appliance at the beginning<br>of orthodonic treatment                                                                                                    | Les arcs initiaux sont les premiers arcs insérés dans l'appareil fixe au début du<br>traitement orthodontique                                                                                                    |      | 65        | ê P | P        | 3 Orthodontic treatment           | s Traitement orthe                             | odontique  | A∕         |  |  |  |  |  |  |  |  |                                                                  |                                                         |  |  |
| 3  | With a number of different types of orthodontic arch wires available for initial tooth<br>alignment, it is important to understand which are most efficient and which cause the<br>least amount of root resorption and pain during the initial aligning stage of treatment.                                   | I leviste differents types de fils orthodontiques pour falignement initial des dents. Il est<br>donc important de savoir lesquels sont les plus efficaces et lesquels provoquent le<br>moins de résorption radiculaire et de douleur au cours de la phase initiale<br>d'alignement du traitement.                                                       |      | 80        | 9   |          | 4 Treatment<br>5 TREATMENT        | S Traitement<br>S TRAITEMENT                   |            | £<br>⊕     |  |  |  |  |  |  |  |  |                                                                  |                                                         |  |  |
| 4  | This is the third update of a Cochrane review first published in 2010.                                                                                                    | Il s'agit de la troisième mise à jour d'une revue systématique Cochrane publiée pour<br>la première fois en 2010.                                                                                                    |      | <u>62</u> | ê P | l d      |                                   |                                                |            | E          |  |  |  |  |  |  |  |  |                                                                  |                                                         |  |  |
| 5  | To assess the effects of initial arch wires for the alignment of teeth with fixed<br>orthodontic braces, in terms of the rate of tooth alignment, amount of root resorption<br>accompanying tooth movement, and intensity of pain experienced by patients during<br>the initial alignment stage of treatment. | Évaluer les effets des arcs initiaux pour l'alignement des dents avec des appareils<br>orthodontiques fixes, en termes de taux d'alignement des dents, du niveau de<br>résortion radiculare accompagnant le mouvement des destres, et d'intensité de la<br>douleur ressente par les patients au cours de l'étape d'alignement initial du<br>traitement. |      | <u>78</u> | 9 6 | <u>p</u> | pe                                |                                                |            |            |  |  |  |  |  |  |  |  |                                                                  |                                                         |  |  |
| 6  | We searched Cochrane Oral Health's Trials Register, CENTRAL, MEDLINE, Embase,<br>and two ongoing trials registries on 4 July 2022.                                                                                                    | Nous avons effectué des recherches dans le registre Cochrane sur la santé bucco-<br>dentaire bucco-dentaire, CENTRAL, MEDLINE, Embase et dans deux registres<br>d'essais en cours le 4 iuillet 2022.                                                                                                    |      | <u>68</u> | ê ₽ | E .      |                                   |                                                |            |            |  |  |  |  |  |  |  |  |                                                                  |                                                         |  |  |
| G  | Context note Preview                                                                                                    |                                                                                                    |      |           |     |          |                                   |                                                |            |            |  |  |  |  |  |  |  |  |                                                                  |                                                         |  |  |
|    |                                                                                                    | Source                                                                                                    | е Та | arget     |     | Ð        |                                   |                                                |            |            |  |  |  |  |  |  |  |  |                                                                  |                                                         |  |  |
| l  | Les arcs initiaux utilisés dans le cadre d'un traitement orthodontique à l'aide                                                                                                    |                                                                                                    |      |           |     |          |                                   |                                                |            |            |  |  |  |  |  |  |  |  |                                                                  |                                                         |  |  |
| C  | d'appareils fixes                                                                                                    |                                                                                                    |      |           |     |          | No difference in the source texts |                                                |            |            |  |  |  |  |  |  |  |  |                                                                  |                                                         |  |  |
| C  | Original title: Initial arch wires used in orthodontic treatment with fixed appliances                                                                                                    |                                                                                                    |      |           |     |          | Previous segment                  | nore 🗸 🗸                                       |            |            |  |  |  |  |  |  |  |  |                                                                  |                                                         |  |  |
|    | Abstract                                                                                                    |                                                                                                    |      |           |     |          | No previous segment               |                                                |            |            |  |  |  |  |  |  |  |  |                                                                  |                                                         |  |  |
| Co | Confirmed segments 0 / 99 · words 0 / 1740 · chars 0 / 9584 Active chars 70 / 97 · created by translate.system · modified by - file: CD007859.pub5.fr.xml                                                                                                    |                                                                                                    |      |           |     |          |                                   | vires inserted into fixe<br>idontic treatment. | d .        | >          |  |  |  |  |  |  |  |  |                                                                  |                                                         |  |  |

# Barre d'outils d'accès rapide

> La barre d'outils Accès rapide contient les commandes suivantes :

| В  | Gras                 |                                                                                                    |
|----|----------------------|----------------------------------------------------------------------------------------------------|
| I  | Italique             |                                                                                                    |
| Ū  | Souligné             |                                                                                                    |
| X, | Format de l'indice   | Il n'y a pas besoin d'utiliser ces outils car le format du do-<br>cument original contient des balises (tags) |
| Xª | Format de l'exposant |                                                                                                    |
| ۵. | Effacer la cible     | Supprimer le texte dans le segment en cours                                                                   |
| ţ  | Insérer une balise   | Insérer les balises                                                                                           |

|         | Copier la source dans<br>la cible | Copier le texte source dans le texte cible                                                      |
|---------|-----------------------------------|-------------------------------------------------------------------------------------------------|
| $\odot$ | Confirmer le segment              | Confirmer le segment (la traduction sera enregistrée dans la mémoire de traduction)             |
| Ŷ       | Diviser un segment                | Diviser le segment en deux, le curseur doit être dans le <b>segment source</b> pour le diviser. |
| ţ.      | Joindre des segments              | Joindre le segment sélectionné au segment situé en dessous                                      |
| ŧ       | Ajouter un nouveau<br>terme       | Ajouter un nouveau terme au glossaire                                                           |
| Ēď      | Recherche de concordance          | Rechercher du contenu dans la mémoire de traduction et dans le glossaire                        |
| প       | Afficher les caractères cachés    | Activer les caractères cachés (tels que les espaces, espaces insécables, nouvelle ligne)        |
| Ąјв     | Mode refrappe                     | Activer ou désactiver le mode de saisie avec écrasement                                         |
| 5 3     | Annuler/Rétablir                  | Annuler/Rétablir la dernière action                                                             |

N.B. Vous trouverez une liste de raccourcis clavier sur le site de Phrase

Qu'est-ce qu'un **espace insécable** ? C'est un espace entre deux mots ou un mot + ponctuation qui ne doivent pas être séparés entre deux lignes.

Pour vérifier si un espace insécable est bien présent, il faut cliquer sur  $\P$  dans votre barre d'outils. Un espace classique sera représenté par un point rempli, tandis que l'espace insécable est un point vide (un cercle).

Des exemples d'espaces insécables : eh ben voilà ! Le début de cette phrase est en lui-même un exemple ; comme quoi, il y en a beaucoup en français. Un autre exemple extrait d'un résumé : «intervalle de confiance (IC) à 95 % 0,66 à 0,99 ; 21 études, 1 428 nourrissons ; données probantes d'un niveau de confiance élevé ».

Pour faire un espace insécable, il faut appuyer sur les touches Ctrl+Maj+Espace de votre clavier, en même temps.

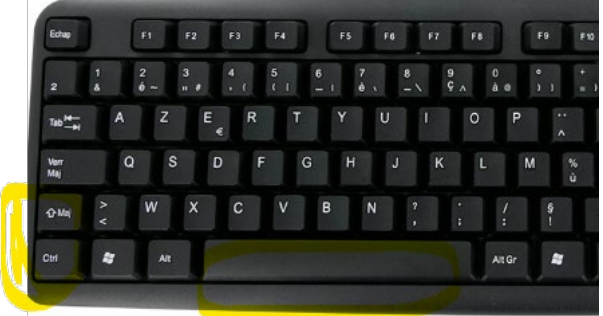

### Barre de filtre

### Filtrer les colonnes

Dans la barre de filtre vous pouvez filtrer les colonnes source ou cible en tapant le texte dans le champ. Vous pouvez également filtrer selon d'autres critères en cliquant sur la flèche de gauche.

| В | 「 」 Y, X, L 回 R 手 B N T E B A T B R F A B F A B F A |    |    |         |  |
|---|----------------------------------------------------------------------------------------------------|----|----|---------|--|
| Ŧ | Q Filter source (en)                                                                                                    | a, | CI | ear all |  |
| Ŀ | Segment status 0                                                                                                    | 0  | -  | ê P P 1 |  |
|   | Empty 1st repetition Confirmed Edited Locked Resolved comments Pluralized ICU Only tags                                                                                                    | 0  | -  | - P E   |  |
|   | Not empty Rep. exception Not confirmed Not edited Not locked Not resolved Not pluralized Not ICU Contains tags                                                                                                    | 0  | -  | ê P 🖻   |  |
| - | Pretranslated from 0                                                                                                    | 0  | -  | ê P 🖻   |  |
|   | 011% 000% 99% Fuzzy TM NT MT No match                                                                                                    |    |    |         |  |
|   | Segments created / modified 0                                                                                                    | 0  | -  |         |  |
|   | Comments created / modified 0                                                                                                    |    |    |         |  |
|   | Changes in workflow step 0                                                                                                    |    |    |         |  |
| • | Sort 0                                                                                                    | 0  | -  | ê P 🗏   |  |
| 7 | We defined population-based interventions as community-wide initiatives to change the underlying<br>societal, cultural, or environmental conditions increasing the risk of falling.                                                                                                    | 0  | -  | 의 더 한   |  |

Chercher et remplacer

- Pour chercher et remplacer des termes, tapez le terme à chercher dans la barre de filtre et cliquez sur les flèches pour afficher la barre de saisie « remplacer ». Tapez le nouveau terme dans cette barre et cliquez sur Replace pour effectuer l'action de remplacement ou Replace all pour que l'action porte sur l'ensemble des termes du texte.
- S'il s'agit d'un acronyme ou d'un terme qui contient des majuscules cliquez sur case « case sensitive ».
- > Cliquez sur **Clear all** pour supprimer les filtres et continuer la traduction.

| Ŧ  | Q, Filter source (en)                                                                                                    | Q données probantes de niveau très faible                                                                                                    |   |    | Clear all |
|----|----------------------------------------------------------------------------------------------------|----------------------------------------------------------------------------------------------------|---|----|-----------|
|    |                                                                                                    | A données probantes d'un niveau de confiance très faible         ×                                                                                                    |   |    |           |
|    |                                                                                                    | Replace         Replace all         <                                                                                                    |   |    |           |
| #  | Source: en                                                                                                    | Target: fr                                                                                                    |   |    |           |
| 24 | For the main outcome of short-term hair regrowth $\geq$ 75%, the evidence is very uncertain<br>about the effect of oral prednisolone or cyclosporine versus flacebo (RR 4.68, <u>95%</u> CI<br>0.57 to 38.27.79 participants; 2 studies; <u>very low-certainty evidence</u> ), intralesional<br>betamethasone or triamcinolone versus placebo (RR 13.84, <u>95%</u> CI 0.87 to 219.76; 231<br>participants; 1 study; <u>very low-certainty evidence</u> ), oral ruxolitinib <u>versus</u> oral tofactitinib<br>(RR 1.08, <u>95%</u> CI 0.77 to 15.2; 80 participants; 1 study; <u>very low-certainty evidence</u> ),<br>diphencyprone or squaric acid dibutil ester <u>versus</u> placebo (RR 1.16; <u>95%</u> CI 0.79 to 1.71;<br><u>99 participants; 1 study; very <u>low-certainty evidence</u>), diphencyprone or squaric acid<br/>dibutyl ester <u>versus</u> topical minoxidi (RR 1.16; <u>95%</u> CI 0.79 to 1.71;<br/><u>99 participants; 1 study; very <u>low-certainty evidence</u>), diphencyprone or squaric acid<br/>dibutyl ester <u>versus</u> topical minoxidi (RR 1.16; <u>95%</u> CI 0.79 to 1.71;<br/><u>99 participants; 1 study; very <u>low-certainty evidence</u>), diphencyprone (RR 0.67, <u>95%</u> CI 0.13 to 3.44; 30 participants; 1 study; <u>very low-certainty</u><br/><u>evidence</u>), topical minoxidi (RF versus <u>placebo</u> (RR 2.31, <u>95%</u> CI 1.31 to 3.96;<br/>202 participants; 2 studies; <u>very low-certainty evidence</u>) and cryotherapy <u>versus</u> fractional<br/>CO2 laser (RR 0.31, <u>95%</u> CI 0.11 to 0.86; 80 participants; 1 study; <u>very low-certainty</u><br/><u>evidence</u>).</u></u></u> | Pour le critère principal de repousse des cheveux à court terme $\geq$ 75 %, les données probantes sont très incertaines quant à l'effet de la prednisolone ou de la cyclosporine par vole orale par rapport au placebo (RR 46, IC à 95 %, 05 7 à 38.27, 79 participants ; 2 études ; données probantes de très faible confiance), de la bétaméthasone ou de la triamcinolone intralésionnelle par rapport au placebo (RR 40, IC à 95 %, 0.87 à 249, 75 ; 231 participants ; 1 étude ; données probantes de niveau très faible), ruxolithin bra l contre tofactinib oral (RR 1,08, IC à 95 %, 0.87 à 1.27 ; 99 participants ; 1 étude ; données probantes de niveau très faible), ruxolithin bra l contre tofactinib oral (RR 1,08, IC à 95 %, 0.77 à 1.52 ; 80 participants ; 1 étude ; données probantes de niveau très faible), diphencyprone ou ester d'acide squarique dibutil contre placebo (RR 1,16, IC à 95 %, 0.77 à 1.71 ; 99 participants ; 1 étude ; données probantes très faibles), diphencyprone plus minoxidil topique (RR 1,16, IC à 95 %, 0.77 à 1.71 ; 99 participants ; 1 étude ; données probantes très faibles), diphencyprone plus minoxidil topique (RR IC à 95 %, 0.17 à 1.3 à 3.44 ; 3.0 participants ; 1 étude ; niveau de confiance très faible), minoxidil topique 1 % et 2 % confine placebo (RR 2,31, IC à 95 %, 1.34 à 3.96 ; 202 participants ; 2 études ; niveau de confiance très faible) = 0.71 ch 2.85 %, 0.71 à 0.86 ; 80 participants ; 1 étude ; niveau de confiance très faible). | × | 75 | PO        |
|    | For boatth related quality of life, the suidenes is your uncertain about the effect of arel                                                                                                    | En as qui senserne la qualité de via liée à la canté, les dennées probentes cent très                                                                                                    |   | 75 |           |

N.B.

- Si vous remplacez toutes les occurrences d'un terme veuillez à vérifier la syntaxe. Par exemple si vous remplacez un terme masculin par un féminin vérifiez que les adjectifs correspondants soient au féminin.

- Si vous avez modifié des segments déjà validés, vous devez les valider à nouveau.

#### Colonnes texte source et texte cible

La colonne du texte source contient le texte en anglais, celui-ci ne peut pas être modifié. Si vous trouvez une erreur dans le texte source contactez le responsable de traduction.

Dans la colonne du texte cible vous pouvez modifier la traduction proposée par le logiciel de traduction automatique. Les outils et les fonctionnalités de Phrase facilitent la tâche du traducteur.

#### Barre d'état

La barre de statut en bas de la fenêtre d'édition fournit les métadonnées relatives au nombre de mots, aux modifications apportés par les utilisateurs et au nom du fichier source.

Confirmed segments 0 / 95 · words 0 / 1882 · chars 0 / 10141 Active chars 185 / 234 · created by translate.system · modified by translate.system · file: CD013295.pub2.fr.xml

#### Section de prévualisation

#### **Onglet Preview**

En bas de l'éditeur, vous pouvez avoir un aperçu en contexte du format final du texte en cours de traduction (onglet **Preview**). La prévisualisation permet notamment de se repérer dans les différentes sections du texte. Elle permet également de vous indiquez si vous êtes en train de traduire le résumé scientifique ou le résumé simplifié.

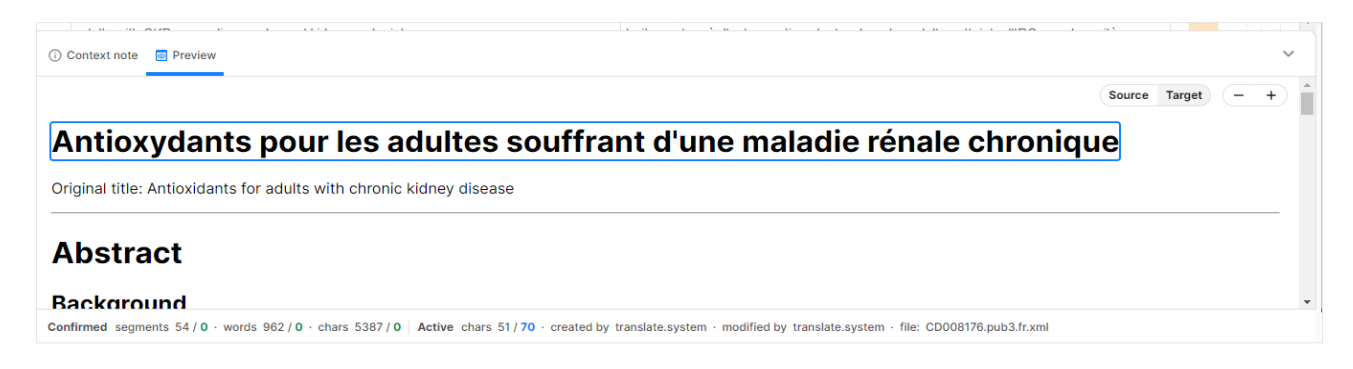

N.B. Les titres de sections (en gras dans la fenêtre de prévisualisation) ne sont pas modifiables, leurs traductions sont publiées automatiquement dans la Cochrane Library. Voici comment ces titres de sections apparaîtront dans la version française :

| Résumé scientifique                 |
|-------------------------------------|
| Contexte                            |
| Objectifs                           |
| Stratégie de recherche documentaire |
| Critères de sélection               |
| Recueil et analyse des données      |
| Résultats principaux                |
| Conclusions des auteurs             |
| Résumé simplifié                    |

### Onglet Context note

# L'onglet Context note contient le lien du résumé vers la Cochrane Library.

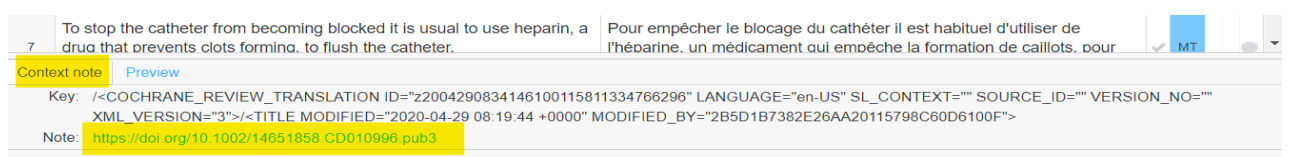

N.B. Il serait préférable de lire le résumé en anglais avant d'entamer la traduction du texte pour ne pas être influencé par la traduction proposée par la machine.

#### Section des volets

La section des volets est affichée sur le côté droit de l'éditeur et comprend sept volets : CAT, Concordance search, QA, Translation changes, More languages, Comments et LQA. Vous pouvez naviguer d'un volet à l'autre en cliquant sur l'onglet correspondant.

#### Volet CAT

Le volet CAT affiche les correspondances de la mémoire de traduction, de la base de termes, de la traduction automatique et des correspondances non traduisibles pour chaque segment.

| C/ | AT                                                                                |     |                                                                                     | Q. |
|----|-----------------------------------------------------------------------------------|-----|-------------------------------------------------------------------------------------|----|
| 1  | Antibiotics for acute otitis media<br>in children                                 | 101 | Antibiotiques dans l'otite<br>moyenne aiguë chez l'enfant                           | 1  |
| 2  | Antibiotics for acute otitis media<br>in children                                 | 100 | Antibiotiques pour l'otite<br>moyenne aiguë chez l'enfant                           | A  |
| 3  | Short-course antibiotics for<br>acute otitis media                                | 71  | Traitement antibiotique de<br>courte durée pour l'otite<br>moyenne aiguë            | l  |
| 4  | Probiotics for preventing acute otitis media in children                          | 66  | Les probiotiques dans la<br>prévention de l'otite moyenne<br>aiguë chez les enfants | ¢  |
| 5  | Antibiotics for acute middle ear<br>infection (acute otitis media) in<br>children | 63  | Antibiotiques dans l'otite<br>moyenne aiguë chez l'enfant                           | ļ  |
| 6  | Acute otitis media                                                                | s   | Otite moyenne aiguë                                                                 | F  |
| 7  | Antibiotics                                                                       | s   | Antibiotiques                                                                       |    |
| 8  | children                                                                          | s   | les enfants malvoyants                                                              |    |
| 9  | ACUTE                                                                             | s   | AIGU                                                                                |    |
| 10 | Acute                                                                             | s   | Aigu                                                                                |    |

En cliquant sur un segment, les suggestions de traduction automatique sont affichées dans le volet CAT pour le segment en cours. La fonction Phrase Quality Performance Score (QPS) permet aux traducteurs d'analyser un travail et fournit un score en pourcentage pour les suggestions de traduction automatique au niveau du segment avant toute édition.

Les score QPS sont les suivants :

100% : Traduction parfaite - il n'est probablement pas nécessaire de modifier cette traduction.

99% : Traduction presque parfaite - modification mineure nécessaire ; probablement des problèmes de formatage ou de ponctuation.

98% - 75%\* : Bonne correspondance avec la mémoire de traduction, quelques modifications sont nécessaires.

\*Le taux minimal de correspondance avec la mémoire de traduction peut se modifier dans la barre de menu

# Tools -> Preferences

| Preferences             |    |   |  |  |  |  |  |
|-------------------------|----|---|--|--|--|--|--|
| CAT Appearance Misc     |    |   |  |  |  |  |  |
| Translation memory (TM) |    |   |  |  |  |  |  |
| Minimum match rate      | 50 | % |  |  |  |  |  |

Les résultats de la TAO/CAT sont affichés dans l'ordre suivant et sont codés par couleur :

| Correspondance exacte avec la mémoire de traduction. Une correspondance       | 101 | Podcasts de Cochrane |
|-------------------------------------------------------------------------------|-----|----------------------|
| supérieure à 100 % indique que le contexte correspond également à ce qui est  |     |                      |
| enregistré dans la mémoire de traduction.                                     |     |                      |
| Terme à éviter                                                                | TB  | Cochrane podcasts    |
| Terminologie provenant du glossaire                                           | TB  | podcasts de Cochrane |
| Meilleure correspondance (dans le contexte) de la mémoire de traduction ou    | 100 | podcasts de Cochrane |
| de la traduction automatique en fonction du score.                            |     |                      |
| Correspondance partielle avec la mémoire de traduction (tout ce qui est       | 77  | derniers podcasts de |
| inférieur* à 100 %).                                                          |     | Cochrane             |
| Traduction automatique basée sur le score                                     | 47  | Podcasts Cochrane    |
| Sous-segment. Une petite partie du texte original déjà traduite sous la forme | S   | Cochrane             |
| d'un segment court.                                                           |     |                      |

Lorsque vous cliquez sur une correspondance partielle, vous pouvez voir les différences entre le texte à traduire et la correspondance

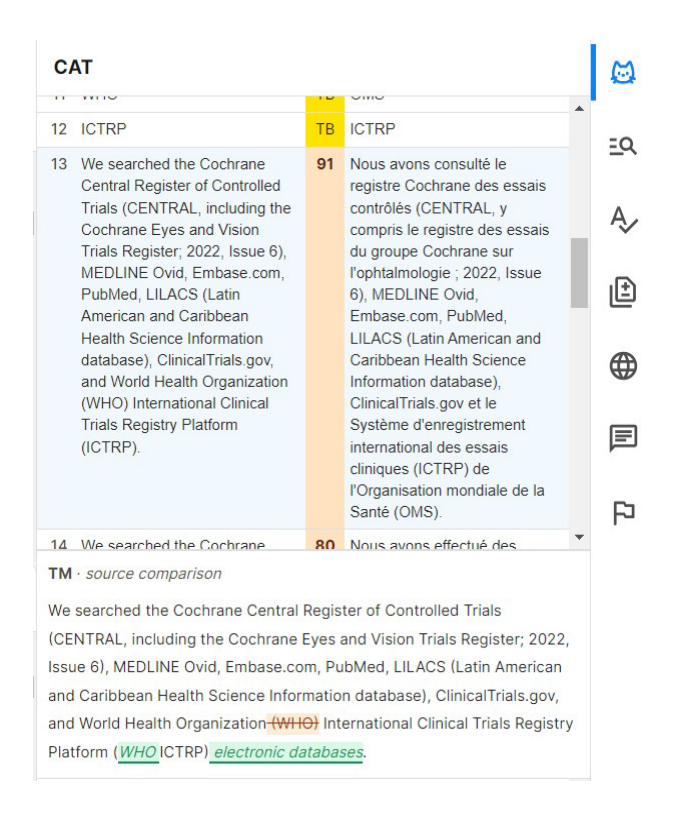

#### Volet Concordance search

Ce volet vous permet de rechercher un terme dans le glossaire (TB) ou dans la mémoire de traduction (, en français ou en anglais.

| C   | oncordance search                                                  |        |                                                                                       |   | $\mathbf{i}$ |
|-----|--------------------------------------------------------------------|--------|---------------------------------------------------------------------------------------|---|--------------|
| O   | $en \rightarrow fr \bigcirc fr \rightarrow en$                     |        |                                                                                       |   |              |
|     | central venous catheter                                            |        | x                                                                                     |   | ≞વ           |
| 55  | results                                                            |        |                                                                                       |   | A,           |
| 1   | central venous catheter                                            | тв     | cathéter veineux central                                                              | ^ | $\sim$       |
| 2   | epidural <mark>catheter</mark>                                     | тв     | cathéter péridural                                                                    |   | ıÐ           |
| 3   | PIVC (Peripheral Intra <mark>venous<br/>Catheter</mark> )          | тв     | CVP (Cathéter Veineux<br>Périphérique)                                                |   |              |
| 4   | CENTRAL                                                            | тв     | CENTRAL                                                                               |   | œ            |
| 5   | Cochrane Central Register of<br>Controlled Trials                  | тв     | registre Cochrane des essais<br>contrôlés                                             |   | F            |
| 6   | This is known as a <mark>central<br/>venous catheter</mark> (CVC). | 50     | C'est ce qu'on appelle un<br>cathéter veineux central<br>(CVC).                       |   |              |
| 7   | <ol> <li>What is a central catheter?</li> </ol>                    | 43     | 1 Qu'est-ce qu'un cathéter<br>central ? 1                                             |   | •            |
| 8   | Interventions for treating central<br>venous catheter malfunction  | 37     | Interventions pour traiter les<br>dysfonctionnements d'un<br>cathéter veineux central |   |              |
| 9   | Central venous access (CVA) is<br>widely used.                     | 36     | L'accès veineux central (AVC)<br>est largement utilisé.                               |   |              |
| 10  | Central venous access (CVA) is widely used.                        | 36     | L'accès veineux central (AVC)<br>est largement utilisé.                               |   |              |
| 11  | Anticoagulation for people with<br>cancer and central venous       | 34     | Anticoagulants pour les<br>personnes atteintes de cancer                              | - |              |
| Ca  | athéter veineux central                                            |        | ***                                                                                   |   |              |
| Sta | Approved                                                           |        |                                                                                       |   |              |
| тв  | name French glossary                                               |        |                                                                                       |   |              |
| Cre | ated Feb 24, 2021, 05                                              | :56, F | lanna.Martikainen.FI (Hanna                                                           |   |              |
| Mo  | dified Feb 24, 2021, 05                                            | :56, F | lanna.Martikainen.FI (Hanna                                                           |   |              |
|     |                                                                    |        |                                                                                       |   |              |

Volet QA

Nous verrons le volet quality assurance (QA) en détails dans l'étape 5.

#### Volet Translation changes

Ce volet montre les changements effectués dans chaque segment pour chaque étape du processus de traduction (T : translation ; E : editing ; FR : final review). Ceci vous permet de voir la traduction faite par le logiciel de traduction automatique.

| Translation changes                                                                                                    |    |                                                                                                    | Ø        |
|----------------------------------------------------------------------------------------------------|----|----------------------------------------------------------------------------------------------------|----------|
| We conducted searches in June<br>2023 in the Cochrane Central<br>Register of Controlled Trials<br>(CENTRAL), MEDLINE via<br>PubMed, Embase, CINAHL and<br>three trial registries. | т  | Nous avons effectué des<br>recherches en juin 2023 dans le<br>registre Cochrane Central des<br>essais contrôlés (CENTRAL),<br>MEDLINE via PubMed, Embase,<br>CINAHL et trois registres des<br>essais. | ≞α<br>A∕ |
| We conducted searches in June<br>2023 in the Cochrane Central<br>Register of Controlled Trials<br>(CENTRAL), MEDLINE via<br>PubMed, Embase, CINAHL and<br>three trial registries. | E  | Nous avons effectué des<br>recherches en juin 2023 dans le<br>registre Cochrane Central des<br>essais contrôlés (CENTRAL),<br>MEDLINE via PubMed, Embase,<br>CINAHL et trois registres des<br>essais. | <b>₽</b> |
| We conducted searches in June<br>2023 in the Cochrane Central<br>Register of Controlled Trials<br>(CENTRAL), MEDLINE via<br>PubMed, Embase, CINAHL and<br>three trial registries. | FR | Nous avons effectué des<br>recherches en juin 2023 dans le<br>registre Cochrane des essais<br>contrôlés (CENTRAL), MEDLINE<br>via PubMed, Embase, CINAHL et<br>trois registres des essais.            |          |

#### Volet Comments

Dans le volet Comments vous pouvez consulter les commentaires et ajouter un commentaire.

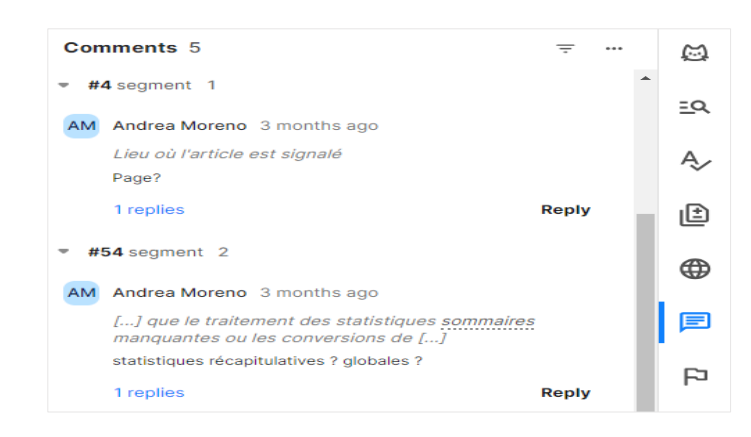

#### Ajouter un commentaire

N'hésitez pas à laisser un commentaire si vous avez un doute ou une question.

Pour ajouter des commentaires cliquer sur l'icône 📄 situé à droite de chaque segment.

Pour ajouter un commentaire sur un terme ou une partie du segment, sélectionnez le texte et cliquez sur l'icône du commentaire, le texte ou le terme à discuter sera surligné. Cliquez ensuite sur la flèche pour publier le commentaire. ▶ Vous pouvez mentionner le responsable des traductions en tapant un @. Il recevra une notification.

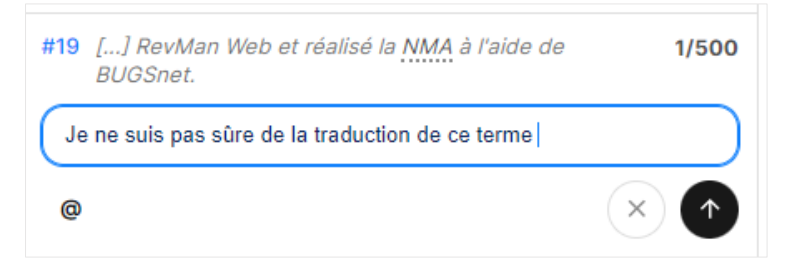

- > Pour modifier, supprimer ou répondre au commentaire, appuyez sur les trois points.
- > Pour marquer le commentaire comme résolu, cliquez sur la coche.

| Comments 1                        |                | <del>.</del> | ß          |
|-----------------------------------|----------------|--------------|------------|
| <ul> <li>#19 segment 1</li> </ul> |                |              |            |
| AM Andrea Moreno 29 minutes a     | igo            | ··· ) ~      | <u>=</u> Q |
| [] RevMan Web et réalisé la       | Edit comment   | t.           | A,         |
| Je ne suis pas sûre de la traduct | Edit comment   |              | Ť          |
|                                   | Reply          | ply          | £          |
|                                   | Delete comment |              | ~          |
|                                   |                |              | ⊕          |
|                                   |                |              | F          |
|                                   |                |              | Γ          |

Pour voir un seul commentaire par segment ou seulement les commentaires non résolus, cliquez sur les trois lignes

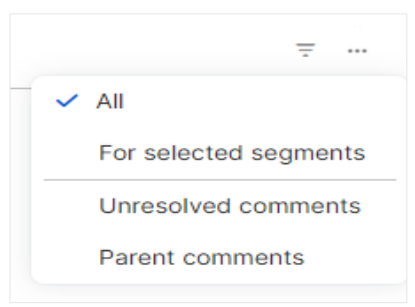

Si vous avez des difficultés, nous vous encourageons également à utiliser la page ressources <u>https://france.cochrane.org/ressources-pour-les-b%C3%A9n%C3%A9voles</u>

### Volet More languages

Cette fonctionnalité n'est pas activée pour la traduction des résumés Cochrane.

### Volet LQA

Cette fonctionnalité n'est pas activée pour la traduction des résumés Cochrane.

# 3. Utiliser le glossaire

### Ajouter un terme du glossaire à la traduction

Pour ajouter un terme du glossaire au segment en cours vous avez plusieurs possibilités :

Tapez la première lettre d'un terme qui se trouve dans l'onglet CAT <u>et</u> dans le glossaire (TB), le terme ou une liste des termes sera suggéré par le logiciel. Pour accepter l'auto-saisie tapez sur la touche Entrée. Appuyez sur les flèches vers le bas pour choisir un autre terme.

| ays                        | Nous nous sommes intéressés aux c :<br>(jusqu'à 30 jours) et mortalité toutes c | nécessité d'une transfusion sanguine | allogène<br>u'à 30 | 0          | <u>77</u> | 릭 여 습 | 2 primary outcomes        | тв | critères de jugement<br>principaux |
|----------------------------|---------------------------------------------------------------------------------|--------------------------------------|--------------------|------------|-----------|-------|---------------------------|----|------------------------------------|
|                            | jours après l'opération), ainsi qu'aux (                                        | critère de jugement principal TB     | yen                |            |           |       | 3 primary outcome         | тв | critère de jugement principal      |
| within<br><mark>ion</mark> | d'épisodes de transfusion par person<br>saignement (dans les sept jours), dur   | critère de jugement secondaire TB    | ise de             |            |           |       | 4 secondary outcome       | тв | critère de jugement<br>secondaire  |
|                            | indésirables liés à l'intervention reçue                                        | critères de jugement principaux TB   |                    |            |           |       | 5 mean                    | тв | moyenne                            |
|                            | Nous avons inclus un total de 102 étu                                           | energe as lagement hunchennerge      |                    | 0          | <u>44</u> | 티 다 6 | 6 adverse events          | тв | événements indésirables            |
| studies                    | Douze études n'ont pas indiqué le no                                            | cause                                |                    | $\bigcirc$ | <u>66</u> | = 4 6 | 7 intervention            | тв | intervention                       |
|                            | études ont inclus 8418 participants.                                            | causes                               |                    |            |           |       | 8 Length of Hospital Stay | s  | Durée du séjour à l'hôpital        |
|                            | Les essais ont inclus plus de femmes                                            |                                      |                    | 0          | <u>58</u> |       | 9 Secondary outcomes:     | S  | Critères de jugement               |

Vous pouvez aussi placer le curseur à l'endroit où vous souhaitez insérer le terme ou sélectionner le texte à remplacer, puis double-cliquez sur le terme souhaité dans le volet CAT ou dans le volet Concordance search.

# 4. Mettre en forme le texte

### Modifier les balises

Les balises indiquent au navigateur comment afficher le contenu du document. Par exemple, elles indiquent au navigateur que le texte entre les balises doit être en gras. Le format du texte peut se visualiser dans la section de prévualisation. Veillez à garder les mêmes balises dans les deux langues.

| 51      | Background 1                                                                                      | Contexte 1                                                                                              | 0    | 100   | ô      | P | F |
|---------|---------------------------------------------------------------------------------------------------|----------------------------------------------------------------------------------------------------|------|-------|--------|---|---|
| 52      | Why is it important to stop bleeding during hip or knee surgery? 2                                | Pourquoi est-il important d'arrêter les saignements lors d'une opération de la hanche ou du genou ? 2 1 | 0    | 58    | ÷      | 6 | F |
| 53      | Controlling bleeding during surgery reduces the likelihood of the person developing               | Le contrôle des saignements pendant l'opération réduit la probabilité que la personne                   | 0    | 71    | ÷      | P | F |
| i       | Context note Dereview                                                                             |                                                                                                    |      |       |        |   | ~ |
| -       | L'acide tranexamique est potentiellement aussi efficace lorsqu'il est adr                         | ninistré sous forme de comprimé que lorsqu'il est injecté dans une source                               | e Ta | arget | -      | + | Ð |
| -<br>ja | Il n'existe que peu ou pas de données probantes indiquant que des dos<br>mbe ou d'autres risques. | es plus élevées d'acide tranexamique augmentent le risque de caillots sa                                | ngui | ns da | ans la |   |   |
| c       | Contexte                                                                                          |                                                                                                    |      |       |        |   |   |
| F       | Pourquoi est-il important d'arrêter les saignem                                                   | ents lors d'une opération de la hanche ou du ge                                                         | noi  | u ?   |        |   |   |

- Si vous avez supprimé par erreur une balise ou s'il en manque dans la traduction : Pour insérer une seule balise dans le segment cible, cliquez à l'endroit où vous souhaitez ajouter la balise dans le texte et ensuite cliquez sur le bouton « insert tag » dans la barre d'outils d'accès rapide.
- Pour insérer une {1> double balise <1} sélectionnez le texte à entourer de balises et cliquez ensuite sur le bouton « insert tag ». De cette façon, les deux balises seront insérées en même temps autour du texte sélectionné.
- Si un segment contient plus d'un set de balises, assurez vous que l'ordre de balises soit le même dans le texte source que dans le texte cible.

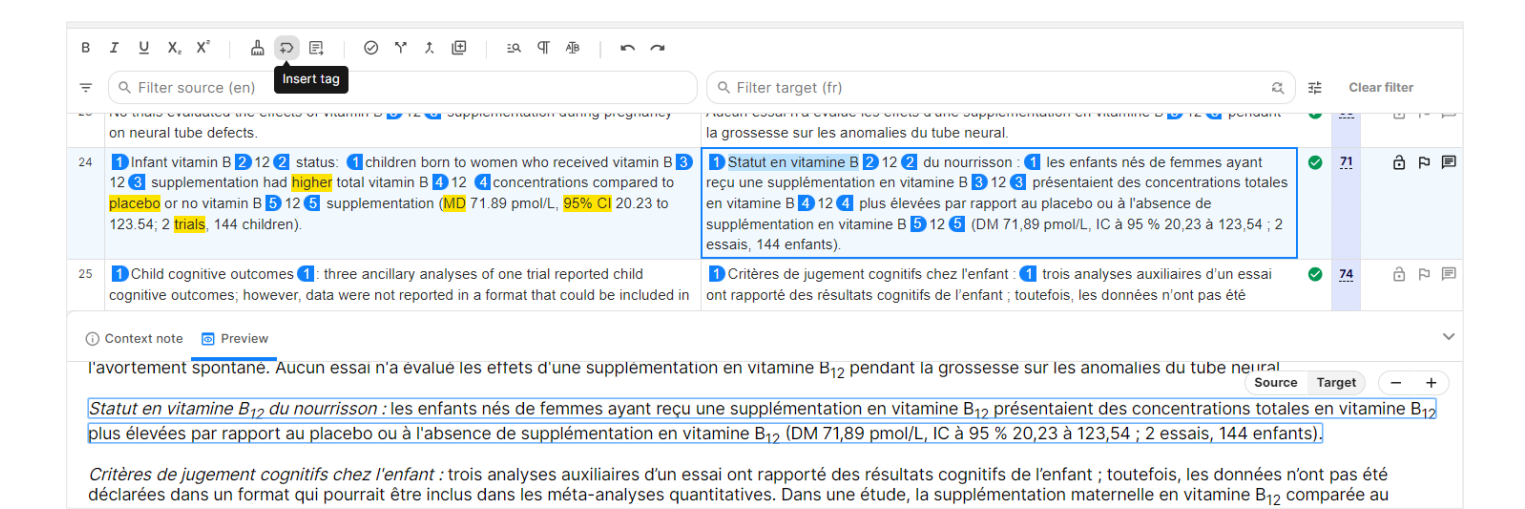

# 5. Assurance qualité

L'éditeur intègre l'assurance qualité (QA). Il détecte les erreurs de traduction en comparant les segments source et cible, en vérifiant la base terminologique, l'orthographe, le contenu des balises, etc. Il est recommandé d'exécuter la fonctionnalité QA avant de marquer la traduction comme complétée pour s'assurer qu'il n'y a pas de problèmes, notamment avec les balises (tags).

| Quality assurance |   | Ø         |
|-------------------|---|-----------|
| Run all checks    | - |           |
|                   |   | <u>=q</u> |
|                   |   | Ą,        |
|                   |   | ŧ         |

Pour exécuter la fonctionnalité QA :

- ➢ Ouvrez le volet QA.
- Cliquer sur "Run all checks"
- Cliquer sur les trois lignes ou sur chaque élément (#, Type, Info, Ignore) pour organiser les segments selon votre préférence.

| Qua        | ality assurance |                              | Ŧ | Ø          |
|------------|-----------------|------------------------------|---|------------|
| <b>#</b> ↑ | Туре            | Run all checks               | ▼ | <u>=</u> Q |
| 5          | Missing term    | Missing term for<br>evidence | Ø | Ą,         |

- Cliquez sur un avertissement QA pour voir le segment où le problème a été détecté.
- > Faites les modifications nécessaires, et validez encore une fois le segment.
- Plusieurs avertissements peuvent être dans un seul segment. Assurez-vous de résoudre tous les problèmes avant de valider le segment.
- Des fois, l'avertissement QA est incorrect et il n'y a pas d'erreur. Il n'est pas nécessaire de cliquer sur ignorer.

| Vérification QA            | Fonction                                                                        |
|----------------------------|---------------------------------------------------------------------------------|
| Linguistic                 | Sélectionne tous les contrôles linguistiques.                                   |
| Empty Target               | La cible ne contient aucun caractère ou balise.                                 |
| Extra number in target     | La cible ne contient pas de chiffres supplémentaires.                           |
| Inconsistent translations  | ° Un segment ayant une source identique mais une cible différente               |
|                            | ° Un segment avec une cible identique mais une source différente                |
| Leading and trailing       | Il y a un espace de fin dans la cible mais pas dans la source.                  |
| spaces                     |                                                                                 |
| Missing numbers            | Le chiffre dans la source n'est pas présent dans la cible.                      |
|                            | Par exemple, la source contient la phrase "1 et 2", mais la cible lit "1 et 3". |
| Multiple spaces            | Il y a plusieurs espaces dans la cible mais pas dans la source.                 |
| Repeated words             | Deux mots adjacents ou plus dans la cible sont identiques.                      |
| Spelling                   | La cible contient des mots mal orthographiés.                                   |
| Target text identical with | ° Il s'agit d'une vérification QA du texte copié de la source vers la cible.    |
| source one                 |                                                                                 |
| Unedited NT/MT fuzzy       | Une correspondance approximative NT/MT a été confirmé sans être modifiée.       |
| match                      |                                                                                 |

| Unedited TM fuzzy        | Une correspondance approximative TM a été confirmée sans être modifiée.                                                                                                    |
|--------------------------|----------------------------------------------------------------------------------------------------|
| match                    |                                                                                                    |
| Terminology              | Sélectionne toutes les vérifications terminologiques                                                                                                    |
| Forbidden terms          | Termes interdits (inclus dans le glossaire de Phrase)                                                                                                    |
| Missing terms            | Termes inclus dans le glossaire de Phrase (TB)                                                                                                    |
| Formatting and tags      | Sélectionne toutes les mises en forme et vérifications des balises.                                                                                                    |
| Empty tag content        | Le contenu de la balise cible est vide, tandis que le contenu de la balise source                                                                                                    |
|                          | n'est pas vide.                                                                                                    |
|                          | Par exemple, la source lit <a href="http://bbc.co.uk"> mais la cible indique "".</a>                                                                                                    |
| Inconsistent tag content | Le contenu de la balise entre la source et sa balise cible correspondante diffère.                                                                                                    |
|                          | Par exemple, la source indique <a href="http://bbc.co.uk"> mais la cible</a>                                                                                                    |
|                          | contient <"http://">                                                                                                    |
| Nested tags              | Les balises appariées dans la cible sont mal placées.                                                                                                    |
|                          | Il y a par exemple { <mark>1&gt;{2&gt;</mark> abc <mark>&lt;2</mark> } { <mark>3&gt;</mark> abc <mark>&lt;3</mark> } { <mark>4&gt;&lt;4</mark> }<1} dans la source et                                                                                                    |
|                          | $\{\frac{1}{2}, \frac{2}{abc}, \frac{4}{3}, \frac{4}{3}$ |
| No text between the tags | Il existe une balise appariée sans texte entre les balises dans la cible mais pas dans                                                                                                    |
|                          | la source.                                                                                                    |
|                          | Il y a par exemple $\{\frac{1>}{abc<1}\}$ dans la source et $\{\frac{1><1}{bc}\}$ dans la cible.                                                                                                    |
| Tags & formatting        | Balises/mise en forme sont manquants ou non valides, ou il y a des sauts de ligne                                                                                                    |
|                          | manquants ou redondants.                                                                                                    |
|                          | Exemple : la source contient « $\{1\}$ $\{2\}$ » mais la cible lit « $\{1\}$ ».                                                                                                    |
| Workflow                 | Sélectionne toutes les vérifications flux de travaux.                                                                                                    |
| Not confirmed segments   | Vérifications pour s'assurer que chaque segment est confirmé.                                                                                                    |
| Unresolved comment       | Assure qu'aucun segment ne contient de commentaire non résolu dans une                                                                                                    |
|                          | conversation.                                                                                                    |

# 6. Valider et envoyer la traduction

- > Après avoir terminé la traduction, vérifiez que tous les segments sont confirmés.
- > Dans le dernier segment, il faut remplacer « Translation notes » par :

Traduction et Post-édition réalisées par Cochrane France avec le soutien de [Prénom NOM] (bénévole chez Cochrane France) et grâce au financement du Ministère de la Santé.

Une erreur de traduction ou dans le texte original ? Merci d'adresser vos commentaires à : traduction@cochrane.fr

- Mettez votre prénom nom à la place de [Prénom NOM].
- Si vous ne souhaitez pas que votre nom apparaisse, il faut mettre :

Traduction et Post-édition réalisées par Cochrane France avec le soutien de bénévoles et grâce au financement du Ministère de la Santé.

Une erreur de traduction ou dans le texte original ? Merci d'adresser vos commentaires à : traduction@cochrane.fr

Enfin, pour terminer, cliquez sur Accepted en haut à droite pour afficher le menu déroulant, cliquez ensuite sur Completed. C'est fini !

|                                                            |                  |     | Accepted ~  | • TM • TB • MT | AM |
|------------------------------------------------------------|------------------|-----|-------------|----------------|----|
|                                                            |                  | CAT | Mark job as |                |    |
| a                                                          | 달 Clear all      |     | Declined    |                |    |
| Target: fr                                                 |                  |     | Rejected    |                |    |
| ouffrant d'une maladie rénale chronique                    | <u>100</u> Ţ 🏳 🗘 |     | Completed   |                |    |
| IRC) est un facteur de risque significatif de maladie cès. | 75               |     | Completed   |                |    |

Lorsque vous cliquez sur **Completed** le/la responsable de traduction reçoit une notification et ainsi il/elle pourra commencer la deuxième relecture du résumé.

Dans les semaines qui suivent, la relecture sera effectuée. Nous essayons de laisser des commentaires aux bénévoles afin de répondre à vos éventuelles questions et pour vous proposer des améliorations.

Si vous avez un commentaire, vous aurez une notification visible sur Phrase (vous ne recevrez pas de mails), en haut à droite :

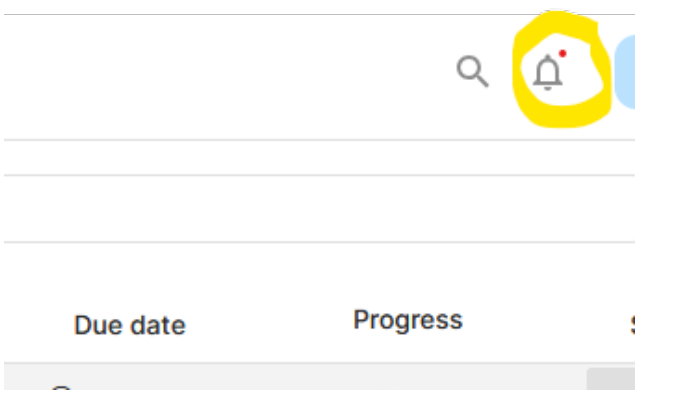